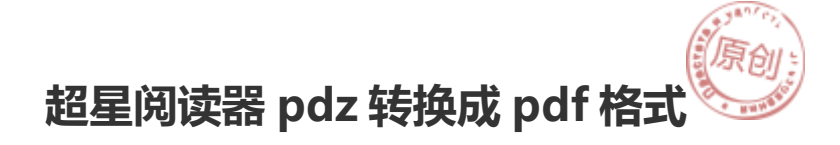

注册超星用户后,能下很多的书籍及资料,但它们均是 PDZ 格式,只能用超星阅览器读,让很多人不习惯。这里教你将 PDZ 格式转换成 PDF 格式,方便阅读。

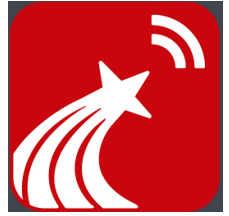

## 方法

用超星阅读器打开 PDZ 文件,单击右键,点击【打印】。

| 1 我的书架   |             | ₹×+     |       |       |                                 | × |
|----------|-------------|---------|-------|-------|---------------------------------|---|
|          |             | 51% 🔍 🗸 | < 1/5 | > 前言] |                                 |   |
|          |             |         |       |       |                                 |   |
|          |             |         | 编委会   | 名单    | 上一页<br>下一页<br>第一页               |   |
|          | 主任          | 张秀美     |       |       | 最后一页                            |   |
|          | <b>委员</b> ( | 以姓氏笔    | 画为序)  |       | <sup>14</sup> 放 →<br>添加书签<br>打印 |   |
|          |             | 万发春     | 王生雨   | 王星凌   | 刘美团                             |   |
|          |             | 许传田     | 宋恩亮   | 吴家强   | 武 英                             |   |
|          |             | 张果平     | 张秀美   | 胡北侠   | 姜文学                             |   |
|          | 主编          | 吴家强     | 王金宝   |       |                                 |   |
| <u> </u> | <b>编者</b> ( | 以姓氏笔    | 画为序)  |       |                                 |   |
|          |             | 山吃志     | はませ   | 动立捕   | 井田安                             |   |

在弹出的打印设置对话框内选择【打印页数】。

把【打印页数】设置为你想打印的页数。

| <ul> <li>         ・         ・         ・</li></ul>                                             | ▲ 我的书架 ■常见境度专家…× +                                    |
|-----------------------------------------------------------------------------------------------|-------------------------------------------------------|
| ·<br>主任 张秀美<br>委员(以姓氏)<br>万发春<br>许传田<br>张果平 张秀美 胡北侠 姜文学<br>主编 吴家强 王金宝                         | □ □ □ ■ ■ ■ ■ Q 51% Q - < 1/5 > 前田页 -                 |
| ·<br>主任 张秀美<br>委员(以姓氏)<br>万发春<br>许传田<br>张果平 张秀美 胡北侠 姜文学<br>主编 吴家强 王金宝                         |                                                       |
| ·<br>·<br>·<br>·<br>·<br>·<br>·<br>·<br>·<br>·<br>·<br>·<br>·<br>·                            | 打印设置                                                  |
| 主任 张秀美                                                                                        | 打印范围                                                  |
| 委员(以姓氏4 万发春 许传田 张果平 张秀美 胡北侠 姜文学 主编 吴家强 王金宝                                                    | ●从当前页开始打印<br>主任 张秀美 <sup>1</sup> 指定起始页 <sup>1</sup> ↓ |
| 万发春     1000数       许传田     施定       联果平     张秀美       封北侠     姜文学       主编     吴家强       王金宝 | ● 目景页 正文页 ● 正文页 ⑦ 印页数 1000 ♀                          |
| 许传田 <sup>确定 取消</sup><br>张果平 张秀美 胡北侠 姜文学<br><b>主编</b> 吴家强 王金宝                                  | <br>万发春 700% 1                                        |
| 张果平 张秀美 胡北侠 姜文学<br>主编 吴家强 王金宝                                                                 | 许传田                                                   |
| 主编 吴家强 王金宝                                                                                    | 张果平 张秀美 胡北侠 姜文学                                       |
|                                                                                               | <b>主编</b> 吴家强 王金宝                                     |
| 编者(以姓氏笔画为序)                                                                                   | 编者(以姓氏笔画为序)                                           |
|                                                                                               |                                                       |

## 选定【pdffactory pro】。

•

| 法择打印机<br>参pdffactory Pro<br>● XFlip Printer<br>● 发送至 OneNote 2010<br>く<br>状态: 就绪<br>位置:<br>音注:<br> | ]                        | Ⅲ ▶<br>首选项 (t)<br>打印机 (0) | 夕苗  |     |
|----------------------------------------------------------------------------------------------------|--------------------------|---------------------------|-----|-----|
| ○ 支部 0.) ○ 送記(1) ○ 送記(1) ○ 送記(1) ○ 页码(0):                                                          | 份数 c):<br>自动分页 0<br>11 2 | 1<br>)<br>)<br>]2]<br>33  |     |     |
|                                                                                                    | 万发春                      | 王生雨                       | 王星凌 | 刘玉庆 |
|                                                                                                    | 许传田                      | 宋恩亮                       | 吴家强 | 武 英 |
|                                                                                                    | 张果平                      | 张秀美                       | 胡北侠 | 姜文学 |
| 主编                                                                                                 | 吴家强                      | 王金宝                       |     |     |
| 编者()                                                                                               | 以姓氏笔                     | 画为序)                      |     |     |
|                                                                                                    |                          |                           |     |     |

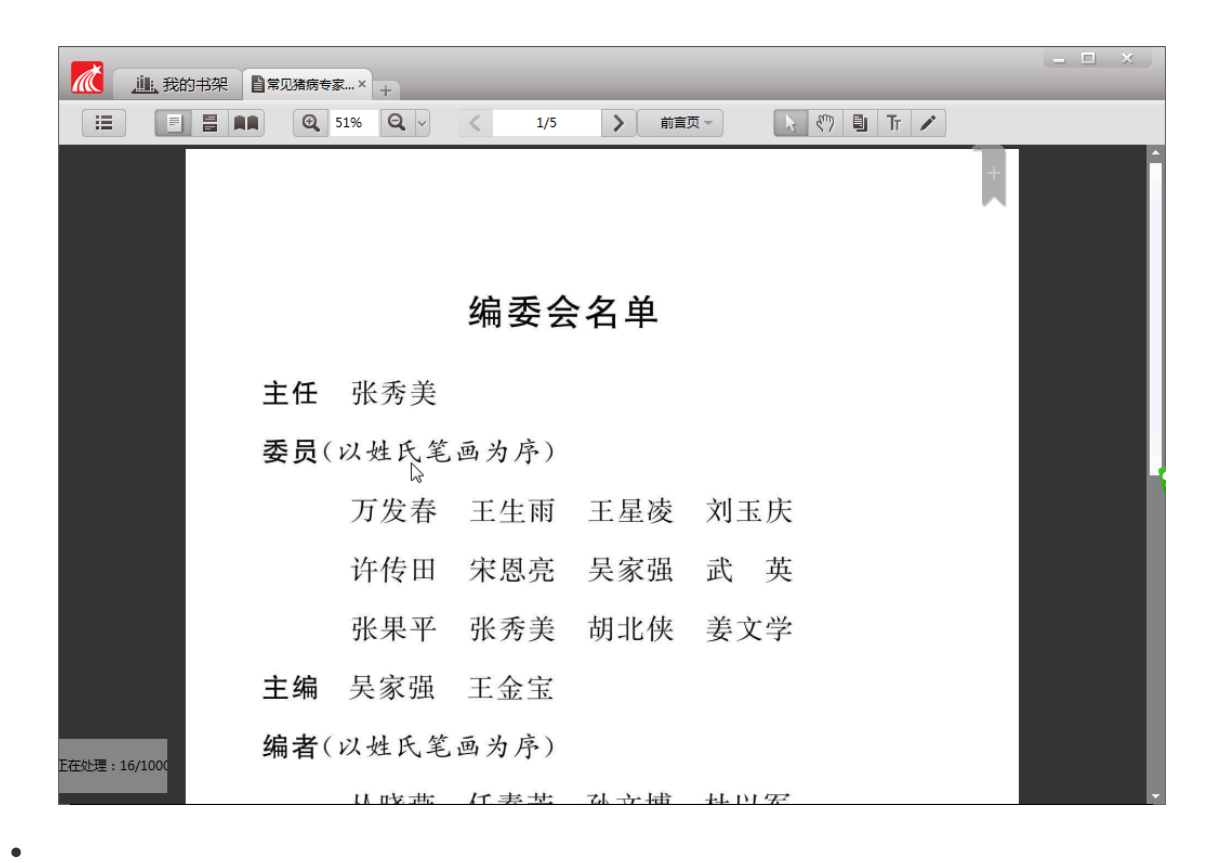

设置要保存的 文件路径 和 文件名。保存即可完成。